## How to Update Your LIBOR/MLS Profile

 Log into the Internet Member Services portal. Go to: <u>http://ims.mlsli.com/</u> and log in with your Stratus ID & Password.

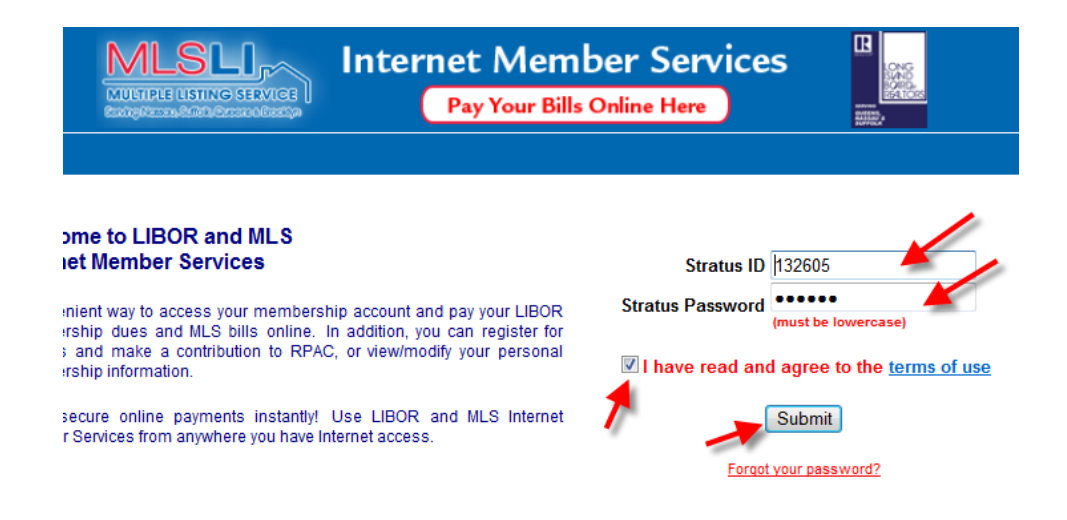

2. Once logged into the IMS, click on the "Personal Information" link under the "Personal Services" header.

## Member Services Menu Services for John Doe (ID: 132605) Personal Services Pay your LIBOR Bill Here Education History/Modify Confirmed Registrations Pay your MLS Bill Here Contribute to RPAC Personal Information

## How to Update Your LIBOR/MLS Profile

3. You can now update your information, like your e-mail address, website, home address, phone number, fax number, etc.

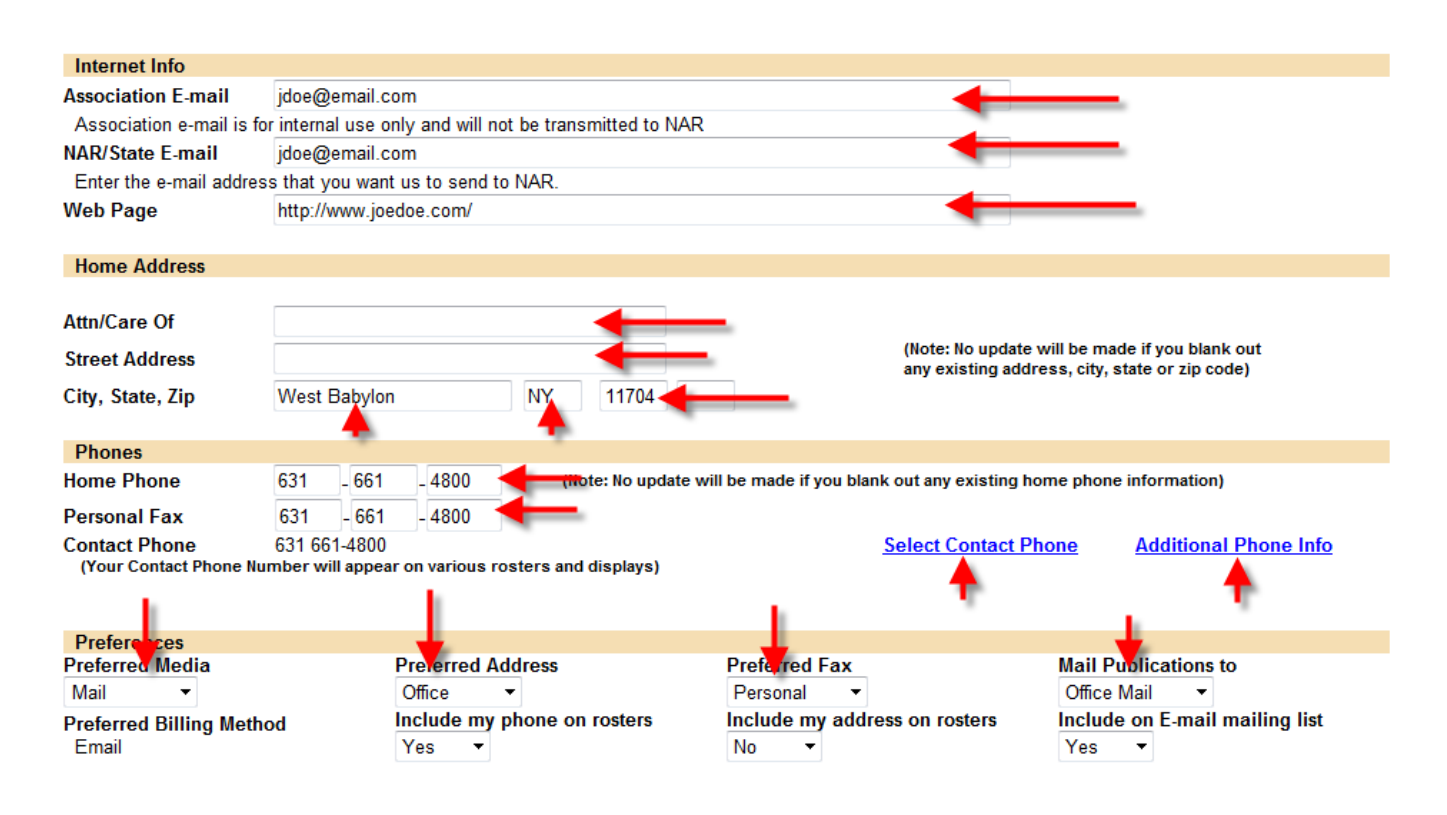

## Please note: When updating your "Web Page," you <u>must</u> include the "Http://"

4. When you're done making changes, click on the "Submit" button at the bottom of the page and your records will be updated with us.